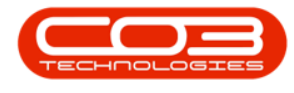

# SERVICE

## **CALLS - CUSTOMERS ON HOLD**

You <u>cannot</u> log a call for a customer that is on Hold. There are a few places that will indicate whether the customer is on hold or not, when logging a call by selecting the Customer first.

#### Ribbon Access: Service > Calls

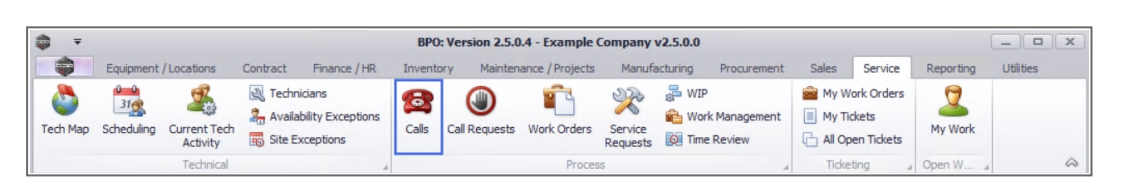

- 1. The *Call Listing* screen will be displayed.
- 2. Click on **Add**.

| Home Eq.                        | ipment / Locati             | ons | Contract Final      | nce / HR Inv              | entory Maintenance /                                                | Projects Manufacturin | na Procureme | nt Sales Service Reporting           | Itilities |              |
|---------------------------------|-----------------------------|-----|---------------------|---------------------------|---------------------------------------------------------------------|-----------------------|--------------|--------------------------------------|-----------|--------------|
| Add Edit 15/1                   | 6/2021 •<br>2/2021 •<br>2 s | Re  | Default V           | Worksp<br>Save F<br>Forma | ayout & My Call<br>baces • & Assign<br>ilter & Start<br>it & Work 4 | Close Complete H      | Hold Pending | Release Print Reports                |           |              |
| Find O F                        | ilter                       |     | Drag a column heade |                           |                                                                     |                       |              |                                      |           |              |
|                                 |                             | - 1 | CallReference       | CallDate                  | CallState                                                           | Technician            | CallTime     | Description                          | CallType  | CallTypeD    |
|                                 |                             |     | P ====              | =                         | 80C                                                                 | BC                    | 880          | * <b>0</b> :                         | 88C       | R <b>O</b> C |
| Information                     | No Of Calls                 |     | E CN0005298         | 14/12/2021                | UnAssigned                                                          |                       | 10:23:41     | Paper not feeding through rollers    | REP       | Repair       |
| 👻 🔯 Durban                      | 38                          | *   | E CN0005297         | 16/11/2021                | UnAssigned                                                          |                       | 16:36:30     | 2MS - 2 month service                | SM        | Scheduled    |
| New                             | 36                          |     | E CN0005296         | 05/11/2021                | UnAssigned                                                          |                       | 08:00:00     | BathBinMaint - Bathroom Bin Maintena | SM        | Scheduled    |
| <ul> <li>In Progress</li> </ul> | 2                           |     | E CN0005295         | 29/10/2021                | UnAssigned                                                          |                       | 08:00:00     | BathBinMaint - Bathroom Bin Maintena | SM        | Scheduled    |
| () Hold                         | 0                           |     | E CN0005294         | 26/10/2021                | UnAssigned                                                          |                       | 08:00:00     | 2MS - 2 month service                | SM        | Scheduled    |
| Pending                         | 0                           |     | E CN0005293         | 22/10/2021                |                                                                     |                       | 08:00:00     | BathBinMaint - Bathroom Bin Maintena | SM        | Scheduled    |
| Complete                        | 0                           |     | E CN0005292         | 16/10/2021                | UnAssigned                                                          |                       | 08:00:00     | 2MS - 2 month service                | SM        | Scheduled    |
| Closed                          | 20                          |     | E CN0005292         | 15/10/2021                | UnAssigned                                                          |                       | 08:00:00     | PathPinMaint - Pathroom Pin Maintena | SM        | Scheduled    |
| - D Pretoria                    | 0                           |     | CN0005290           | 09/10/2021                | UnAssigned                                                          |                       | 08:00:00     | PathPinMaint Pathroom Pin Maintena   | CM SM     | Echodulad    |
| New                             | 0                           |     | E CN0005289         | 03/10/2021                | UnAssigned                                                          |                       | 08:00:00     | PathPintaint - Pathreen Pin Maintena | SM SM     | Scheduled    |
| In Progress                     | 0                           |     | E CN0005288         | 24/00/2021                | UnAssigned                                                          |                       | 08:00:00     | BathDinMaint - Bathseen Din Maintena | SIM .     | Cabadulad    |
| () Hold                         | 0                           |     |                     | 27/09/2021                | UnAssigned                                                          |                       | 08:00:00     | DathbinMaint - Dathroom bin Maintena | SIM .     | Cabadulad    |
| Pending                         | 0                           |     |                     | 17/09/2021                | UnAssigned                                                          |                       | 08:00:00     | bathbinMaint - bathroom bin Maintena | SIMI      | Scheduled    |
| <ul> <li>Complete</li> </ul>    | 0                           | U   | E CN0005285         | 16/09/2021                | Awaiting Acceptance                                                 | Theo Peterson         | 08:00:00     | Tier - Commercial Tier Test          | INST      | Installation |
| Closed                          | 0                           |     | E CN0005284         | 15/09/2021                | UnAssigned                                                          |                       | 08:00:00     | 2MS - 2 month service                | SM        | Scheduled    |
| O All                           | 0                           |     | E CN0005283         | 10/09/2021                | UnAssigned                                                          |                       | 08:00:00     | BathBinMaint - Bathroom Bin Maintena | SM        | Scheduled    |
| 👻 🖸 Cape Town                   | 0                           |     |                     | 03/09/2021                | UnAssigned                                                          |                       | 08:00:00     | BathBinMaint - Bathroom Bin Maintena | SM        | Scheduled    |
| New                             | 0                           |     |                     | 27/08/2021                | UnAssigned                                                          |                       | 08:00:00     | BathBinMaint - Bathroom Bin Maintena | SM        | Scheduled    |
| <ul> <li>In Progress</li> </ul> | 0                           |     |                     | 26/08/2021                | UnAssigned                                                          |                       | 08:00:00     | 2MS - 2 month service                | SM        | Scheduled    |
| () Hold                         | 0                           |     |                     | 20/08/2021                | UnAssigned                                                          |                       | 08:00:00     | BathBinMaint - Bathroom Bin Maintena | SM        | Scheduled    |
| () Pending                      | 0                           |     |                     | 17/08/2021                | UnAssigned                                                          |                       | 08:00:00     | 2MS - 2 month service                | SM        | Scheduled    |
| Complete                        | 0                           |     | County 26           |                           |                                                                     |                       |              |                                      |           |              |
| Closed                          | 0                           |     | Count: 36           |                           |                                                                     |                       |              |                                      |           |              |
|                                 | U                           | Ŧ   | 4 C                 |                           |                                                                     |                       |              |                                      |           |              |

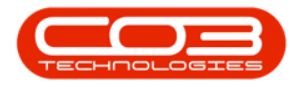

3. The *Call maintenance* screen will be displayed.

|                      |         |                 |           |            |         |            |          |           |                |            |                |           |          |              |             |           |            | _           |
|----------------------|---------|-----------------|-----------|------------|---------|------------|----------|-----------|----------------|------------|----------------|-----------|----------|--------------|-------------|-----------|------------|-------------|
| ₽                    |         |                 | 3         |            | Call ma | aintenance | BPO: Ve  | rsion 2.  | 5.0.4 - Exan   | nple Comp  | oany v2.5.0.0  |           |          |              |             |           |            |             |
| Home                 | Equipme | ent / Locations | Contra    | t Finance  | e/HR    | Inventory  | Maintena | nce / Pro | ojects Mar     | ufacturing | Procureme      | nt Sales  | Service  | Reporting    | Utilities   | -         | ₽ x        | £           |
|                      | 8       | Q 4             | 2 -       | 6          | -       | A          | 2        | 1         |                |            | <b>*</b>       |           |          |              |             |           |            |             |
| Save Back            | Close C | omplete Assi    | gn Hold   | Pending    | Release | Reinstate  | Save La  | yout V    | vorkspaces     | Print      | Note           |           |          |              |             |           |            |             |
| Maintain 🦼           |         |                 | Proce     | ss         |         | 4          |          | Format    | 4              | Print "    | Info 🖌         |           |          |              |             |           | $\Diamond$ | 5           |
| Links                | д       | ]               |           |            |         |            |          | Re        | ates To : —    |            |                |           |          |              |             |           |            |             |
| Enter text to search | h ,0    | C1              | stomer    |            |         | م          | + *      |           | ReferenceTy    | pe         | Referen        | eNo       |          |              |             |           | darb       | <u>n</u> ij |
|                      |         | 1               | Contact   |            |         | م          |          | Þ         | Serial No      |            |                |           |          |              |             |           | ē          | men         |
| Functions            |         |                 |           |            |         | -          |          |           | Prior Call Ref | erence     |                |           |          |              |             |           |            | E I         |
|                      |         | Cor             | itact No. |            |         |            |          |           | Call Request   | Reference  |                |           |          |              |             |           | C          | 5           |
| Work Orders          | 0       |                 | Address   |            |         | <i></i> م  | -        |           | Location       |            |                |           |          |              |             |           | 5          | 2           |
|                      |         |                 |           |            |         |            |          | -         | Project Refer  | ence       |                |           |          |              |             |           | 10         | ŝ           |
|                      |         |                 |           |            |         |            | Ŧ        | -         | Quote Refer    | ence       |                |           | _        |              |             |           | 5          | ç           |
| Work In Progre       | ess     | C               | all Type  |            |         |            | • *      | _         | Invoice Refe   | rence      |                |           |          |              |             |           |            | ter [       |
|                      |         |                 | or Code   |            |         |            | -        |           | Order Refere   | nce        |                |           |          |              |             |           |            | Defin       |
|                      |         |                 | or couc   |            |         |            | -        |           |                |            |                |           |          |              |             |           | 2          | bei         |
| Natas                |         | Des             | cription  |            |         |            | ^ *      |           |                |            |                |           |          |              |             |           |            | 0           |
| notes                |         |                 |           |            |         |            |          |           |                |            |                |           |          |              |             |           | Long Long  | listo       |
|                      |         |                 |           |            |         |            | Ŧ        |           |                |            |                |           |          |              |             |           | 100        | mer         |
|                      |         | Call Da         | te Time   | 15/12/2021 | •       | 12:30:38   | ÷        |           |                |            |                |           |          |              |             |           | 100        | Info        |
| Assignments          |         |                 | Priority  | 3 🗘 *      |         |            |          | _ Pr      | ior Calls :    |            |                |           |          |              |             |           |            | -           |
|                      |         |                 | SLA       |            |         |            |          |           | or cons r      |            |                |           |          |              |             |           |            |             |
|                      |         |                 | 500       |            |         |            |          |           |                |            |                |           |          |              |             |           |            |             |
| Hold History         |         | Date R          | lequired  | 15/12/2021 | •       |            |          |           |                |            |                |           |          |              |             |           |            |             |
|                      |         |                 | Order No  |            |         |            |          |           |                |            |                |           |          |              |             |           |            |             |
|                      |         | Lo              | aged By   | JulandaK   |         |            |          |           |                |            |                |           |          |              |             |           |            |             |
| Pending Histor       | у       |                 |           |            |         |            | _        |           |                |            |                |           |          |              |             |           |            |             |
|                      |         |                 | Status    | N - New    |         |            |          |           |                |            |                |           |          |              |             |           |            |             |
|                      |         | Opt             | ional No  |            |         |            |          |           |                |            |                |           |          |              |             |           |            |             |
| On Site Info         | 1       |                 |           |            |         |            |          |           |                |            |                |           |          |              |             |           |            |             |
| Of Site 1110         | 1       | ]               |           |            |         |            |          |           |                |            |                |           |          |              |             |           |            |             |
| Meters               |         |                 |           |            |         |            |          |           |                |            |                |           |          |              |             |           |            |             |
| Open Windows 🔻       |         |                 |           |            |         |            |          |           |                |            | User : Julanda | K 15/12/2 | 021 Vers | ion: 2.5.0.4 | Example Cor | mpany v2. | 5.0.0      | 11.         |

### **SELECTING THE CUSTOMER FIRST**

- 1. Click on the *search* button in the Customer field to display the *Select a customer for this call* screen.
- 2. Use the scroll bar to *scroll* until you can view the *Status* column.
- 3. The status column will display the status of *H* for customers on *Hold*.

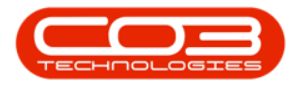

| ) ₹                   |                        | Ca             | all maintena | ance - BPO: Versi  | on 2.5.0.4 - Example Comp                                   | oany v2.5.0.0                         |                |                    | _ |   |
|-----------------------|------------------------|----------------|--------------|--------------------|-------------------------------------------------------------|---------------------------------------|----------------|--------------------|---|---|
| Home Equipme          | ent / Locations Contra | ct Finance / H | R Invento    | ry Maintenance     | / Projects Manufacturing                                    | Procurement Sales                     | Service R      | eporting Utilities | - | Ð |
|                       | Q 42 1                 |                |              |                    |                                                             |                                       |                |                    |   |   |
| ave Back Close C      | complete Assign Hold   | Pending Rel    | ease Reins   | tate Save Layou    | ut Workspaces Print                                         | Note                                  |                |                    |   |   |
| Maintain 🔒            | Proce                  | 255            |              | R                  | ormat 🚽 Print 🚽                                             | Info 🔺                                |                |                    |   |   |
| nks a                 | ]                      |                |              |                    | Relates To :                                                |                                       |                |                    |   |   |
| iter text to search P | Customer               |                |              | • <del>+</del> • • | ReferenceType                                               | ReferenceNo                           |                |                    |   |   |
| Functions             | Contact                |                |              | 🖕 * م              | <ul> <li>Serial No</li> <li>Prior Call Reference</li> </ul> |                                       |                |                    |   |   |
| uncoons               | Contact No.            |                |              | Select a cus       | stomer for this call                                        |                                       |                |                    | x |   |
| Work Orders 0         | Address                |                | \$           | Home               |                                                             |                                       |                |                    |   |   |
|                       |                        |                |              |                    |                                                             |                                       |                |                    |   |   |
|                       |                        |                |              | I 🥑 😏              | 23                                                          |                                       |                |                    |   |   |
| Work In Progress      | Call Type              |                |              | Ok Back            | Save Layout                                                 |                                       |                |                    |   |   |
|                       | Error Code             |                |              | Process            | Format                                                      |                                       |                |                    | 2 |   |
|                       | Description            |                |              |                    |                                                             |                                       |                |                    |   |   |
| Notes                 |                        |                |              | Drag a column he   |                                                             |                                       |                |                    |   |   |
|                       |                        |                |              | untNumber          | AccountType                                                 | AccountTypeDesc                       | Status         | AmendDate          |   |   |
|                       | Call Date Time         | 11/01/2022     | ▼ 14:29:     | Y                  | a <b>⊡</b> c                                                | R                                     | 7 R <b>O</b> C | -                  |   |   |
| Assignments           | Priority               | 3 📩 🕈          |              | 543210             | CURRENT                                                     | Current Account                       | <u>, н</u>     | 27/10/2017         |   |   |
|                       | EI A                   | - •            |              |                    |                                                             |                                       | A F.           | 01/01/100          |   |   |
|                       | SUA                    |                | _            |                    |                                                             | · · · · · ·                           | A              | 3 01/1900          |   |   |
| Hold History          | Date Required          | 11/01/2022     | •            |                    |                                                             | · · · · · · · · · · · · · · · · · · · | A              | 17/09/2019         |   |   |
|                       | Order No               |                |              | 56987              | CURRENT                                                     | Current Account                       | A L            | 14/07/2020         |   |   |
|                       | Logged By              | JulandaK       |              |                    |                                                             | ,                                     | н              | 27/11/2017         |   |   |
| Pending History       | Status                 | N - New        |              |                    |                                                             | 1                                     | A              | 22/04/2020         | 0 |   |
|                       | Optional No.           |                |              |                    |                                                             |                                       | A              | 05/06/2019         |   |   |
|                       | - poolarito            |                |              |                    |                                                             |                                       | A              | 01/01/1900         | - |   |
| On Site Info 1        |                        |                |              | 4                  |                                                             | 2                                     | -              |                    |   |   |
| Vatare                | 1                      |                |              |                    |                                                             |                                       |                |                    |   |   |
| eter s                |                        |                |              |                    |                                                             |                                       |                |                    |   |   |

#### **NO CALL REQUEST REQUIRED**

- 4. If you select a customer that is on hold, the *Customer Status* message will display informing you that;
  - This customer is currently on hold and no further processing can be performed. Would you like to add a call request?
- 5. Click on *No* if you do not wish to add a call request<sup>1</sup>.

<sup>&</sup>lt;sup>1</sup>Additional user defined fields to classify the contract, which is viewable in the Period and Ad-hoc Escalation screens.

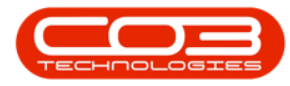

| <b>0</b> =             |                       | Call main                     | tenance - BPO: Vers   | sion 2.5.0.4 - Example Compa     | ny v2.5.0.0           |                       | _ <b>–</b> X                                                                                                    |
|------------------------|-----------------------|-------------------------------|-----------------------|----------------------------------|-----------------------|-----------------------|----------------------------------------------------------------------------------------------------|
| Home Equipment         | nt / Locations Contra | ct Finance / HR Inv           | entory Maintenand     | e / Projects Manufacturing       | Procurement Sales     | Service Reporting     | Utilities 🗕 🗗 🗙                                                                                                    |
| Save Back Close Co     | Omplete Assign Hold   | Pending Release F             | Reinstate Save Laye   | out Workspaces Print             | Note                  |                       |                                                                                                    |
|                        |                       |                               |                       | • •                              |                       |                       |                                                                                                    |
| Maintain 🖌             | Proce                 | 255                           |                       | Format _ Print _ I               | nfo 🔺                 |                       | ~                                                                                                    |
| Links 4                | C                     | Christefield Televisite Colfe | 0                     | Relates To :                     |                       |                       | Eq                                                                                                    |
| Enter text to search P | Customer              | Stringfield Internet Care     | J +                   | Reference lype                   | ReferenceNo           |                       |                                                                                                    |
| Functions              | Contact               |                               | * م                   | Prior Call Reference             |                       |                       | ent                                                                                                    |
| Tunctons               | Contact No.           |                               |                       | Call Request Reference           |                       | _                     | la la la la la la la la la la la la la l                                                                             |
| Work Orders 0          | Address               |                               | Q A                   | Contract No                      |                       |                       |                                                                                                    |
|                        |                       |                               |                       | Location                         |                       |                       | SLAS                                                                                                    |
|                        |                       |                               | -                     | Project Reference                |                       | _                     |                                                                                                    |
| Work To Progress       | Call Type             |                               | •                     | Quote Reference                  |                       | _                     | User                                                                                                    |
| Work birriogress       | currype               |                               |                       | Order Reference                  |                       | _                     | Def                                                                                                    |
|                        | Error Code            | Combined Status               |                       |                                  | ~                     |                       | ined                                                                                                    |
|                        | Description           |                               | 4                     |                                  | ~ 1                   |                       |                                                                                                    |
| Notes                  |                       |                               | Ľ                     |                                  |                       |                       | Custo                                                                                                    |
|                        |                       | 2 This custo                  | omer account is not a | active and no further processing | g can be              |                       | )<br>The second second second second second second second second second second second second second second second se |
|                        | Call Date Time        | 1 performed                   | a. would you like to  | add a call request:              |                       |                       | Internet                                                                                                    |
| Assignments            | Priority              |                               |                       |                                  |                       |                       |                                                                                                    |
|                        | ,                     |                               |                       | Ves                              | No                    | eccription            |                                                                                                    |
|                        | SLA                   |                               |                       | 10                               |                       | escription            |                                                                                                    |
| Hold History           | Date Required         | 11/01/2022 -                  |                       |                                  | 1                     |                       |                                                                                                    |
|                        | Order No              |                               |                       |                                  |                       |                       |                                                                                                    |
|                        | Lawred By             | 2 dan da K                    |                       |                                  | 5                     |                       |                                                                                                    |
| Pendina History        | Logged by             | Julandak                      |                       |                                  |                       |                       |                                                                                                    |
|                        | Status                | N - New                       |                       |                                  |                       |                       |                                                                                                    |
|                        | Optional No           |                               |                       |                                  |                       |                       |                                                                                                    |
| On Site Info           |                       |                               |                       |                                  |                       |                       |                                                                                                    |
| Off Site 100 1         |                       |                               |                       | 1                                |                       |                       | •                                                                                                    |
| Meters                 |                       |                               |                       |                                  |                       |                       |                                                                                                    |
| Open Windows T         |                       |                               |                       | 110                              | er : Julandak 11/01/2 | 122 Version : 2 5 0 4 | Example Company v2 5.0.0                                                                                             |
| open millions -        |                       |                               |                       | US                               | a . Julanuar 11/01/2  | VCISION 2.0.0.4       | Example company v2.5.0.0                                                                                             |

- 6. You will return to the *Call maintenance* screen.
- The *Customer Info* panel will expand to display the *Telephone Number*, *Credit Status* and the *Customer Notes* for the Customer.
- 8. Click on *Notes* to add a Customer note for the Call.

Refer to "Call Details" on page 4 to add a note related to the Customer.

9. Click on *Back* to return to the *Call Listing* screen.

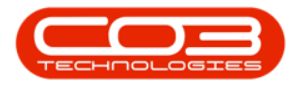

#### Calls - Customers on Hold

| Home       Exploment/Locations       Contract       Prance /HR       Inventory       Maintance / Projects       Maintance / Projects       Maintance / P                                                                                                    |
|----------------------------------------------------------------------------------------------------|
| Image: Serie Back       Image: Serie Back       Im                                                                                                    |
| Maintain       Process       Format       Part       Info         Links       #       Process       Customer       Stringfield Internet Cafe       P ··· + i       Format       Customer       Info       Customer       Customer       Stringfield Internet Cafe       P ··· + i       Format       Customer       Stringfield Internet Cafe       P ··· + i       Format       Customer       Stringfield Internet Cafe       P ··· + i       Format       Customer Info       Customer Info       Customer Cafe       Customer Cafe       Customer Cafe       Customer Cafe       Stringpield       Customer Cafe       Stringpield       Format       Format       Format       Customer Cafe       Customer Cafe       Stringpield       Customer Cafe       Stringpield       Customer Cafe       Stringpield       Customer Cafe       Stringpield       Customer Cafe       Stringpield       Customer Cafe       Customer Cafe       Stringpield       Customer Cafe       Stringpield       Customer Cafe       Stringpield       Stringpield       Format       Format       Format       Cafe Cafe       Stringpield       Format       Format       Format       Format       Format       Format       Cafe Cafe       Stringpield       Format       Format       Format       Customer Cafe       Stringpield       Format       Format </th                                                                                                    |
| Links a   Enter text to search P   Functions Contact   Contact P   Contact No. P   Contact No. P   Address 20 Johnson Rd   Moryville P   Work In Progress Call Type   Call Date Time 11/01/2022 •   Hold History Date Required     Hold History Date Required     Notes Date Required     Prior Calls     Prior Calls                                                                                                    |
| Enter text to search       Customer       Stringfield Internet Cafe       P ···· + I       ReferenceType       Customer Info :         Functions       Contact       P ···· + I       Period Reference       Customer Info :       Customer Info :         Work Orders       0       Address       20 Johnson Rd       P ···· + I       Period Reference       Customer Info :         Work Orders       0       Address       20 Johnson Rd       P ···· + I       Period Reference       Customer Info :         Work In Progress       Call Type       • ··· + I       Invoice Reference       Contact No       Invoice Reference       Value Reference         Notes       Description       • ··· +       • ··· +       • ··· +       Prior Calls :       Credit Limit       7000       30 Days:       • ··· +         Hold History       Date Required       11/01/2022 • ·       • Ide second       Customer Notes :       • ··· +         Voider Reference       Cultade       Cultade       ··· +       • ··· +       • ··· +         Notes       Date Required       11/01/2022 • ·· +       ··· +       ··· +       ··· +       ··· +         Hold History       Date Required       11/01/2022 • ·· +       ··· +       ··· +       ··· +       ··· +       ··· +                                                                                                    |
| Functions       Contact       Print Call Reference       Customer Code       Status         Work Orders       0       Address       20 Johnson Rd       Print Call Reference       Contact No.         Work In Progress       Call Type       Image: Status       Print Call Reference       Contact No.         Work In Progress       Call Type       Image: Status       Print Call Reference       Contact No.         Notes       Description       Image: Status       Print Call Status       Image: Status       Print Call Status       Image: Status         Notes       Call Date Time       11/01/2022       14:29:18       Image: Status       Image: Status       Image: Stat                                                                                                    |
| Vinctoolis       Contact No.         Work Orders       0         Address       20 Johnson Rd         Maryulie                                                                                                    |
| Work Orders       0       Address       20 Johnson Rd       0       0         Work In Progress       Call Type       -       -       0       0       0       0         Notes       Description       -       -       -       0       0       0       0       0       0         Notes       Call Date Time       11/01/2022       14:29:18       -       -       -       -       -       -       -       -       -       -       -       -       -       -       -       -       -       -       -       -       -       -       -       -       -       -       -       -       -       -       -       -       -       -       -       -       -       -       -       -       -       -       -       -       -       -       -       -       -       -       -       -       -       -       -       -       -       -       -       -       -       -       -       -       -       -       -       -       -       -       -       -       -       -       -       -       -       -       -       -       -                                                                                                    |
| Work In Progress Call Type   Work In Progress Call Type   Error Code Image: Coaton   Description Image: Credit Limit for the formation of the formation of the f |
| Work In Progress       Call Type       •         Work In Progress       Call Type       •         Error Code       •       Invoice Reference         Description       •       •         Call Date Time       11/01/2022       •         SLA       •       •         Hold History       Date Required       11/01/2022         Order Ite       •       •         Order Ite       •       •         •       •       •         •       •       •         •       •       •         •       •       •         •       •       •         •       •       •         •       •       •         •       •       •         •       •       •         •       •       •         •       •       •         •       •       •         •       •       •         •       •       •         •       •       •         •       •       •         •       •       •         •       •       •                                                                                                    |
| Work In Progress     Call Type     •       Error Code     •       Description     •       Call Date Time     11/01/2022       Priority     3 \$ •       Hold History     Date Required       11/01/2022     •       Call Pate Time     11/01/2022       Call Conternation     •       Call Conternation     •       Call Conternation     •       Call Conternation     •       Call Conternation     •       •     •       •     •       •     •       •     •       •     •       •     •       •     •       •     •       •     •       •     •       •     •       •     •       •     •       •     •       •     •       •     •       •     •       •     •       •     •       •     •       •     •       •     •       •     •       •     •       •     •       •     •       •     •       •                                                                                                    |
| Notes     Error Code       Notes     Description       Call Date Time     11/01/2022       Priority     3 0       SLA     SLA       Hold History     Date Required       11/01/2022     14:29:18       Call Date Time     11/01/2022       Call Optimity     3 0       SLA     Call Calleference       Calleference     Calloate       Control     Control       Outside of Limits     0.00       V     V                                                                                                    |
| Notes     Description       Assignments     Priority 3 • •       Frior Calls :     Credit Limit 75000       Outside of Limits 0.00     30 Days: •       Frior Calls :     Total Outstanding 0.00       Hold History     Date Required 11/01/2022 •       Outer No     11/01/2022 •                                                                                                    |
| Notes     Description     Image: Call Date Time     11/01/2022     Image: Call Date Time     Image: Call Date Time     I                                                                                                    |
| Notes         Call Date Time         11/01/2022         14:29:18         Credit Status :           Assignments         Priority         3 0         0         0         0         0         0         0         0         0         0         0         0         0         0         0         0         0         0         0         0         0         0         0         0         0         0         0         0         0         0         0         0         0         0         0         0         0         0         0         0         0         0         0         0         0         0         0         0         0         0         0         0         0         0         0         0         0         0         0         0         0         0         0         0         0         0         0         0         0         0         0         0         0         0         0         0         0         0         0         0         0         0         0         0         0         0         0         0         0         0         0         0         0         0         0                                                                                                            |
| Call Date Time         11/01/2022         14:29:18         Credit Limit         75000         30 Days:         A           Assignments         Priority         3 \$*         Prior Calls :         Total Outstanding         0.00         ************************************                                                                                                    |
| Assignments         Call Date Time         11/01/2022         14:29:18         Outside of Limits         0.00           Priority         3 \$*         -         Total Outstanding         0.00         -           Hold History         Date Required         11/01/2022         -         CalReference         CalDate         -           Notes         -         -         -         -         -         -                                                                                                    |
| Assignments Priority 3 \$* Priority 3 \$* Prior Calls: Total Outstanding 0.00  V Hold History Date Required 11/01/2022  Order No Order No                                                                                                    |
| SLA     Califeference     Caliform       Hold History     Date Required     11/01/2022         Order No     Order No                                                                                                    |
| Hold History Date Required 11/01/2022   Order No                                                                                                    |
| Hold History Date Required 11/01/2022   Hold History Order No                                                                                                    |
| Order No                                                                                                    |
|                                                                                                    |
| Logged By Julandak                                                                                                    |
| Pending History Status N. New                                                                                                    |
|                                                                                                    |
| Optional No                                                                                                    |
| On Site Info                                                                                                    |
| Meters                                                                                                    |
| Open Windows * User : JulandaK 11/01/2022 Version : 2.5.0.4 Example Company v2.5.0.0                                                                                                    |

#### ADD A CALL REQUEST

A Call Request is logged to form a record of a request from a customer, whose account is in arrears, on hold or whose contract is on hold. No corresponding action will be performed to address the request until the customer or contract is no longer on hold, or the account is settled. The call request will then be converted to a Call. Refer to Call Requests - Convert to Call

- 1. If you have selected a customer that is on hold, then a *Customer Status* message will display, informing you that;
  - This customer is currently on hold and no further processing can be performed. Would you like to add a call request?
- 2. Click on **Yes** to add a call request.

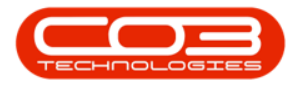

#### Calls - Customers on Hold

| <b>•</b> =           |                             | Call main                 | tenance - BPO: Versi   | on <b>2.5.0.4</b> - Examp | e Company v2.5.0.0 |            |            |           |            |              | x          |
|----------------------|-----------------------------|---------------------------|------------------------|---------------------------|--------------------|------------|------------|-----------|------------|--------------|------------|
| Home E               | quipment / Locations Contra | ct Finance / HR Inv       | entory Maintenance     | / Projects Manufa         | acturing Procureme | it Sales   | Service    | Reporting | Utilities  | - 6          | 9 X        |
|                      | 9621                        |                           |                        |                           |                    |            |            |           |            |              |            |
| Save Back Clos       | se complete Assign Hold     | Pending Release           | save Layo              | vvorkspaces               | vint Note          |            |            |           |            |              |            |
| Maintain 🖌           | Proce                       | SS                        | a B                    | ormat 🖌 P                 | rint a Info a      |            |            |           |            |              | $\Diamond$ |
| Links                | 4                           |                           |                        | Relates To :              |                    |            |            |           |            |              |            |
| Enter text to search | ر Customer                  | Stringfield Internet Cafe | • + • • ۹              | ReferenceType             | Referen            | eNo        |            |           |            |              |            |
|                      | Contact                     |                           | * م                    | Serial No                 |                    |            |            |           |            |              | nen        |
| Functions            | Contact No.                 |                           |                        | Prior Call Refere         | ince               |            | _          |           |            |              | C In       |
|                      | Contact no.                 |                           |                        | Contract No.              | rerence            |            | _          |           |            |              | °          |
| work Orders          | Address                     |                           | , q                    | Location                  |                    |            | -          |           |            |              | SL B       |
|                      |                             |                           |                        | Project Referen           | ce                 |            |            |           |            |              | in in      |
|                      |                             |                           |                        | Quote Reference           | e                  |            |            |           |            |              | Use        |
| Work In Progress     | Call Type                   |                           | •                      | Invoice Referen           | ce                 |            | _          |           |            |              | 200        |
|                      | Error Code                  |                           | •                      | Order Reference           | e                  |            |            |           |            |              |            |
|                      | Description                 | Contract Status 🔫         | 1                      |                           |                    | $\times$   |            |           |            |              | -          |
| Notes                |                             |                           |                        |                           |                    |            |            |           |            |              | CUS        |
|                      |                             | This custo                | omer account is not a  | ctive and no further      | processing can be  |            |            |           |            |              |            |
|                      | Call Date Time              | performe                  | d. Would you like to a | dd a call request?        |                    |            |            |           |            |              |            |
| Assignments          |                             |                           |                        |                           |                    |            |            |           |            |              | 6          |
|                      | Priority                    |                           |                        |                           |                    | 1          |            |           |            |              |            |
|                      | SLA                         |                           | 2                      | - Yes                     | No                 | De         | escription |           |            |              |            |
| Hold History         | Date Required               | 11/01/2022 -              |                        |                           |                    |            |            |           |            |              |            |
|                      | Order No.                   |                           |                        |                           |                    |            |            |           |            |              |            |
|                      | order no                    |                           |                        |                           |                    |            |            |           |            |              |            |
| Dandan Makery        | Logged By                   | JulandaK                  |                        |                           |                    |            |            |           |            |              |            |
| Pending History      | Status                      | N - New                   |                        |                           |                    |            |            |           |            |              |            |
|                      | Ontional No.                |                           |                        |                           |                    |            |            |           |            |              |            |
|                      |                             |                           |                        |                           |                    |            |            |           |            |              |            |
| On Site Info         | 1                           |                           |                        |                           |                    |            |            |           |            |              |            |
|                      |                             |                           |                        | •                         |                    |            |            |           |            |              |            |
| Meters               |                             |                           |                        |                           |                    |            |            |           |            |              |            |
| Open Windows -       |                             |                           |                        |                           | User : Julanda     | ( 11/01/20 | 22 Version | 1:2.5.0.4 | Example Co | mpany v2.5.0 | 0.0        |

3. "The Call Requests Maintenance screen will be displayed." on page 2

Refer to "Call Request By Customer" on page 6 to add a Call Request for the Customer.

4. Click on *Save* to save the Call Request and to return to the *Call Listing* screen.

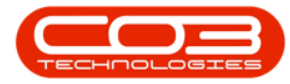

| Home Equi                                                                                                    | ipment / Locations Contract F                                                                                                    | Finance / HR Inventory                | Maintenance / Projects | s Manufactur | ring Procureme | ent Sales | Service Report | ing Utilities | _ 8       |
|----------------------------------------------------------------------------------------------------|----------------------------------------------------------------------------------------------------|---------------------------------------|------------------------|--------------|----------------|-----------|----------------|---------------|-----------|
|                                                                                                    |                                                                                                    |                                       |                        |              |                |           |                |               |           |
| e Back Savela                                                                                                    | avout Workspaces                                                                                                    |                                       |                        |              |                |           |                |               |           |
|                                                                                                    | *                                                                                                    |                                       |                        |              |                |           |                |               |           |
| aintain 🖌 4                                                                                                    | Format 4                                                                                                    |                                       |                        |              |                |           |                |               |           |
|                                                                                                    |                                                                                                    | _Relates To : -                       |                        |              |                |           |                |               |           |
| Customer Stri                                                                                                    | ingfield Internet Cafe 🛛 🔎 … 🕂                                                                                                    | * RefType                             | ReferenceTyp           | pe           | ReferenceNo    |           |                |               |           |
| Contact                                                                                                    | Q                                                                                                    | ASMN                                  | Serial No              |              |                |           |                |               |           |
| concore                                                                                                    | ,                                                                                                    | CALL                                  | Prior Call Refe        | erence       |                |           |                |               |           |
| Contact No.                                                                                                    |                                                                                                    | CTRT                                  | Contract No            |              |                |           |                |               |           |
| Address                                                                                                    | م                                                                                                    | FNLC                                  | Location               |              |                |           |                |               |           |
|                                                                                                    |                                                                                                    | PMNG                                  | Project Refer          | ence         |                |           |                |               |           |
|                                                                                                    |                                                                                                    | QUOT                                  | Quote Refere           | ence         |                |           |                |               |           |
| C-11 T-1-1                                                                                                    |                                                                                                    | SINV                                  | Invoice Refer          | ence         |                |           |                |               |           |
| Сантуре                                                                                                    | •                                                                                                    | SORD                                  | Order Referen          | nce          |                |           |                |               |           |
|                                                                                                    |                                                                                                    |                                       |                        |              |                |           |                |               |           |
| Error Code                                                                                                    | •                                                                                                    |                                       |                        |              |                |           |                |               |           |
| Error Code                                                                                                    |                                                                                                    | •                                     |                        |              |                |           |                |               |           |
| Error Code                                                                                                    |                                                                                                    | *                                     |                        |              |                |           |                |               |           |
| Error Code                                                                                                    |                                                                                                    | *                                     |                        |              |                |           |                |               |           |
| Error Code                                                                                                    |                                                                                                    | · · · · · · · · · · · · · · · · · · · |                        |              |                |           |                |               |           |
| Error Code Description                                                                                                    | v<br>15:51:17 ↓                                                                                                    | •                                     |                        |              |                |           |                |               |           |
| Error Code Description                                                                                                    | 01/2022 • 15:51:17 •                                                                                                    | - Drive Calle u-                      |                        |              |                |           |                |               |           |
| Error Code<br>Description<br>Call Date Time 11/<br>Priority 0                                                                       | v<br>101/2022 v [15:51:17 ↓<br>0 ↓ *                                                                                                    | Prior Calls :-                        | CallOsta               | Califina     | Darrinkon      | CalTura   | CollineDerr    | ErrorCode     | ErrorCod  |
| Error Code<br>Description<br>Call Date Time 11/<br>Priority 0<br>SLA                                                                | 01/2022 • 15:51:17 \$                                                                                                    | Prior Calls :                         | nce CallDate           | CallTime     | Description    | СаШтуре   | CalTypeDesc    | ErrorCode     | ErrorCod  |
| Error Code<br>Description<br>Call Date Time 11/<br>Priority 0<br>SLA<br>Date Required 11/                                           | v<br>101/2022 v<br>15:51:17 ↓<br>101/2022 v                                                                                                    | Prior Calls : -     CallRefere        | nce CaliDate           | CallTime     | Description    | СаїТуре   | CalTypeDesc    | ErrorCode     | ErrorCode |
| Call Date Time 11/<br>Priority 0<br>SLA<br>Date Required 11/                                                                        | v<br>101/2022 v<br>15:51:17 ↓<br>101/2022 v<br>101/2022 v                                                                                                    | •<br>Prior Calls : -<br>CallRefere    | nce CallDate           | CallTime     | Description    | CallType  | CalTypeDesc    | ErrorCode     | ErrorCod  |
| Error Code<br>Description<br>Call Date Time 11/<br>Priority C<br>SLA<br>Date Required 11/<br>Order No                               | v<br>101/2022 v<br>15:51:17 ↓<br>0 ↓ •<br>101/2022 v                                                                                                    | Prior Calls : - Calikefere            | nce CalDete            | CallTime     | Description    | CallType  | CalTypeDesc    | ErrorCode     | ErrorCod  |
| Error Code<br>Description<br>Call Date Time 11/<br>Priority C<br>SLA<br>Date Required 11/<br>Order No<br>Logged By Jule             | v (01/2022 v) [15:51:17 ¢<br>0 ¢ €<br>001/2022 v<br>andaK                                                                                                    | Prior Cals : - CalRefere              | nce CalDate            | CallTime     | Description    | CallType  | CalTypeDesc    | ErrorCode     | ErrorCod  |
| Error Code Description Call Date Time 11/ Priority C SLA Date Required 11/ Order No Logged By Mathematical States C                 |                                                                                                    | • Prior Calls :-                      | nce CallDate           | CalTime      | Description    | СаїТуре   | CalTypeDesc    | ErrorCode     | ErrorCode |
| Error Code<br>Description<br>Call Date Time 11/<br>Priority C<br>SLA<br>Date Required 11/<br>Order No<br>Logged By 3de<br>Status N= | 1/01/2022     ▼     15:51:17     1     0     0     1     0     1     0     1     0     1     0     1     0     1     0     1     0     1     0     1     0     1     1     1     1     1     1     1     1     1     1     1     1     1     1     1     1     1     1     1     1     1     1     1     1     1     1     1     1     1     1     1     1     1     1     1     1     1     1     1     1     1     1     1     1     1     1     1     1     1     1     1     1     1     1     1     1     1     1     1     1     1     1     1     1     1     1     1     1     1     1     1     1     1     1     1     1     1     1     1     1     1     1     1     1     1     1     1     1     1     1     1     1     1     1     1     1     1     1     1     1     1     1     1     1     1     1     1     1     1     1     1     1     1     1     1     1     1     1     1     1     1     1     1     1     1     1     1     1     1     1     1     1     1     1     1     1     1     1     1     1     1     1     1     1     1     1     1     1     1     1     1     1     1     1     1     1     1     1     1     1     1     1     1     1     1     1     1     1     1     1     1     1     1     1     1     1     1     1     1     1     1     1     1     1     1     1     1     1     1     1     1     1     1     1     1     1     1     1     1     1     1     1     1     1     1     1     1     1     1     1     1     1     1     1     1     1     1     1     1     1     1     1     1     1     1     1     1     1     1     1     1     1     1     1     1     1     1     1     1     1     1     1     1     1     1     1     1     1     1     1     1     1     1     1     1     1     1     1     1     1     1     1     1     1     1     1     1     1     1     1     1     1     1     1     1     1     1     1     1     1     1     1     1     1     1     1     1     1     1     1     1     1     1     1     1     1     1     1     1     1     1     1     1     1     1     1     1     1     1     1     1     1     1     1 | Prior Calls : -                       | nce CaliDate           | CallTime     | Description    | СаїТуре   | CalTypeDesc    | ErrorCode     | ErrorCode |
| Error Code Description Call Date Time 11/ Priority C SLA Date Required 11/ Order No Logged By Status N- Optional No                 | 101/2022                                                                                                    | Prior Cals : - CalRefere              | nce CalDate            | CalTime      | Description    | CallType  | CalTypeDesc    | ErrorCode     | ErrorCode |
| Error Code Description Call Date Time 11/ Priority C SLA Date Required 11/ Order No Logged By 326 Status N- Optional No             | (01/2022                                                                                                    | Prior Calls :-     CalRefere          | nce CallDate           | CalTime      | Description    | CalType   | CalTypeDesc    | ErrorCode     | ErrorCode |
| Error Code Description Call Date Time 11/ Priority C SLA Date Required 11/ Order No Logged By Status N= Optional No                 | 1/01/2022     ▼     15:51:17                                                                                                    | Prior Calls : -                       | nce CaliDate           | CalTime      | Description    | CallType  | CalTypeDesc    | ErrorCode     | ErrorCode |

ST.122.001b